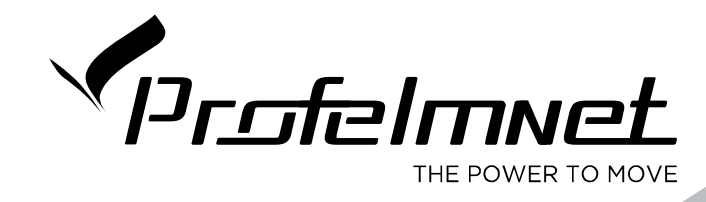

# **SERIES 40**

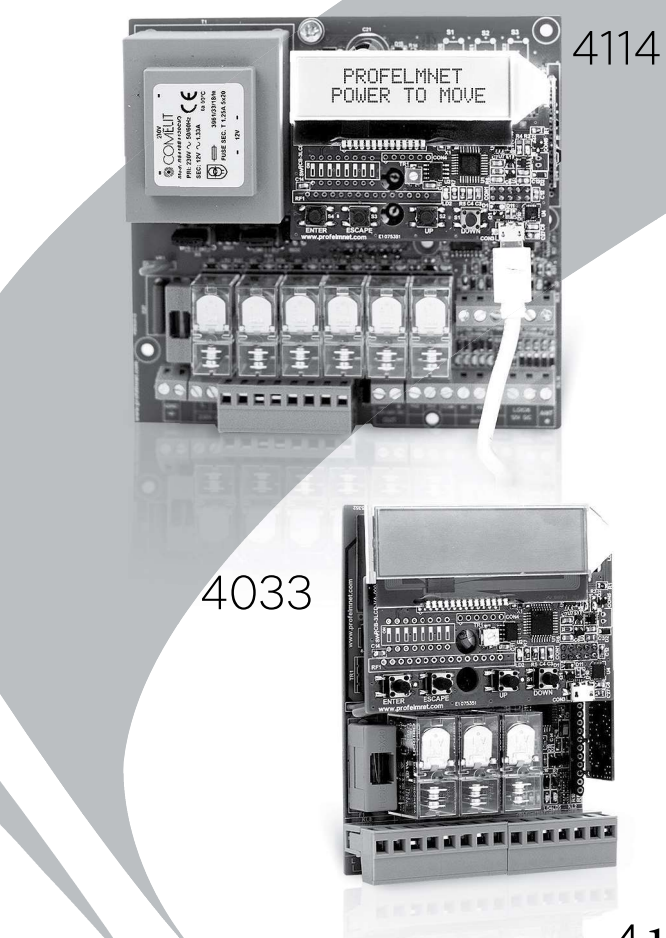

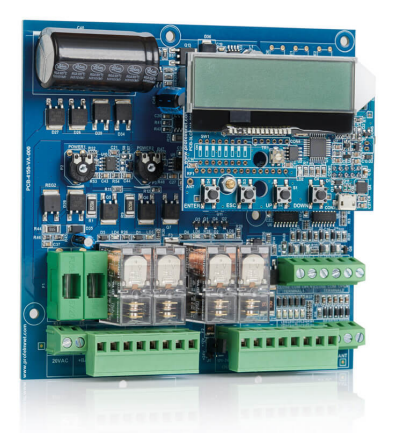

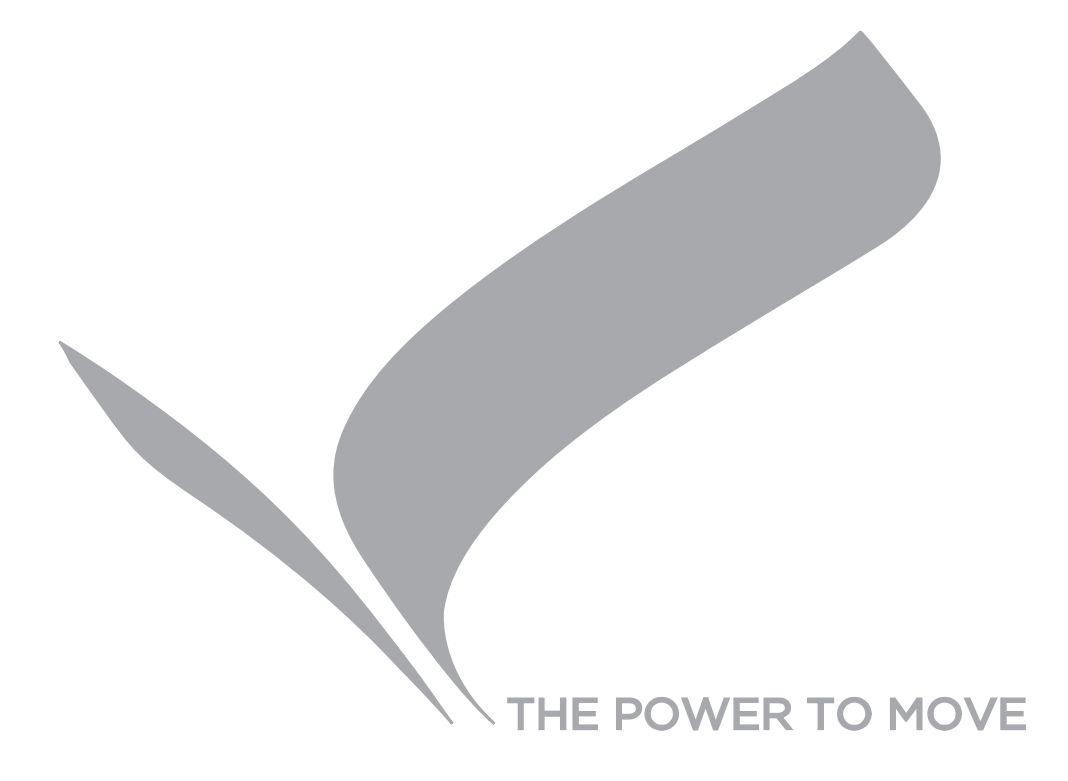

# INDEX

| Index                                                | 3       |    |
|------------------------------------------------------|---------|----|
| Introduction series 40, CE Declaration of Conformity | 4       |    |
| Warnings for the installer,                          |         |    |
| Waste of electrical and electronic devices (WEEE)    | 5       |    |
| 4033 Wiring diagram, Technical characteristics       | 6 - 7   |    |
| 4050 Wiring diagram, Technical characteristics       | 8-9     |    |
| 4114 Wiring diagram, Technical characteristics       | 10 - 11 |    |
| 4150 Wiring diagram, Technical characteristics       | 12-13   |    |
| LCD DISPLAY Configuration menu                       | 14-19   |    |
| Settings - Configuration                             | 14      |    |
| MOTOR TYPE (model 4033)                              | 14      |    |
| TERMINAL SWITCHES                                    | 14      |    |
| PHOTOCELL                                            | 14      |    |
| PHOTOCELL 1 (model 4114)                             | 14      |    |
| PHOTOCELL 2 (model 4114)                             | 14      |    |
| BUTTON                                               | 14      |    |
| BLINKER                                              | 14      |    |
| LOCK (model 4114)                                    | 14      |    |
| DELAY TIME (model 4114)                              | 14      |    |
| SAFETY EDGE                                          | 14      |    |
| MOTOR BRAKE (model 4033)                             | 14      |    |
| DECELERATION                                         | 15      |    |
| OPERATING TIME                                       | 16      |    |
| CODIFICATION                                         | 16-17   |    |
| REMOTES                                              | 18      |    |
| MOTOR DIRECTION                                      | 18      |    |
| AUTO - CLOSING                                       | 18      |    |
| INITIAL FORCE                                        | 18      |    |
| PEDESTRIAN TIME                                      | 19      |    |
| PIN                                                  | 19      |    |
| LANGUAGE                                             | 19      |    |
| TROUBLE-SHOOTING                                     |         |    |
|                                                      | 3       | DN |

# **SERIES 40**

Series 40 is a state of the art LCD integrated automation product line. A combination of technology, innovation and upgraded features. With series 40, Profelmnet presents a totally sophisticated product line in terms of capabilities and functions, maintaining the universal size of the board. User friendly menu, quick installation, one type of board for all types of installations, durability in hardware, security for the installer.

Series 40 models are:

- **4033** automation for rolling shutters, sliding gates, one-leaf swing gates, barriers, garage doors 230VAC
- **4050** automation for sliding gates, one-leaf swing gates, barriers, garage doors 24VDC
- **4114** automation for double motors 230VAC
- **4150** automation for double motors 24 VAC

### CE DECLARATION OF CONFORMITY

The manufacturer L.PSARROS & SIA OE declares that the products 4050, 4033, 4114 are according to European Directives requirements of **RADIO EQUIPMENT DIRECTIVE (RED)** 2014/53/EU and ELECTROMAGNETIC COMPATIBILITY EMC 2004/108/EC

and satisfies all the applicable standards to the product within these directives as follows:

EN 62311:2008 EN 62368-1: 2014 EN 61000-6-1 : 2007 EN 61000-6-3: 2007 + A1: 2011 EN ETSI 301 489-1 EN ETSI 301 489-3 EN ETSI 300 220-2 EN ETSI 300 220 -3-1 EN ETSI 300 220 -3-2

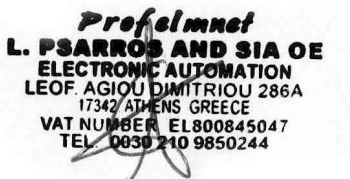

#### LABROS PSARROS

Electronics Engineer Technical Director

## WARNING FOR THE INSTALLER

- 1. ATTENTION! To ensure the safety of people, it is important that you read all the following instructions. Incorrect installation or incorrect use of the product could cause serious harm to people
- 2. Carefully read the instructions before beginning to install the product
- 3. This product was designed and built strictly for the use indicated in this documentation Any other use, not expressly indicated here, could compromise the good condition/ operation of the product and/or be a source of danger
- 4. Store these instructions for future reference
- 5. Before attempting any job on the system, cut out electrical power
- 6. Make sure that a differential switch with threshold of 0.03 A is fitted upstream of the system
- 7. Do not in any way modify the components of the automated system
- 8. Do not allow children or adults to stay near the product while it is operating
- 9. Keep remote controls or other pulse generators away from children, to prevent the automated system from being activated involuntarily
- 10. The user must not attempt any kind of repair or direct action whatever and contact qualified personnel only
- 11. Profelmnet as a manufacturer reserves the right to make changes to the product without notice
- 12. Anything not expressly specified in these instructions is not permitted

### WASTE ELECTRICAL AND ELECTRONIC EQUIPMENT (WEEE)

In accordance with the European Directive 2002/96 / EC about waste electrical and electronic equipment (WEEE), the presence of this symbol (figure 1) on the product(s) or accompanying documents means that used electrical and electronic equipment (WEEE)

should not be mixed with general household waste. For proper treatment, recovery and recycling, please take this product(s) to designated collection points where it will be accepted free of charge. Alternatively, in some countries, you may be able to return your products to your local retailer upon purchase of an equivalent new product.

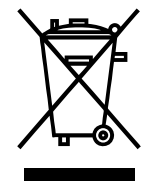

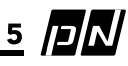

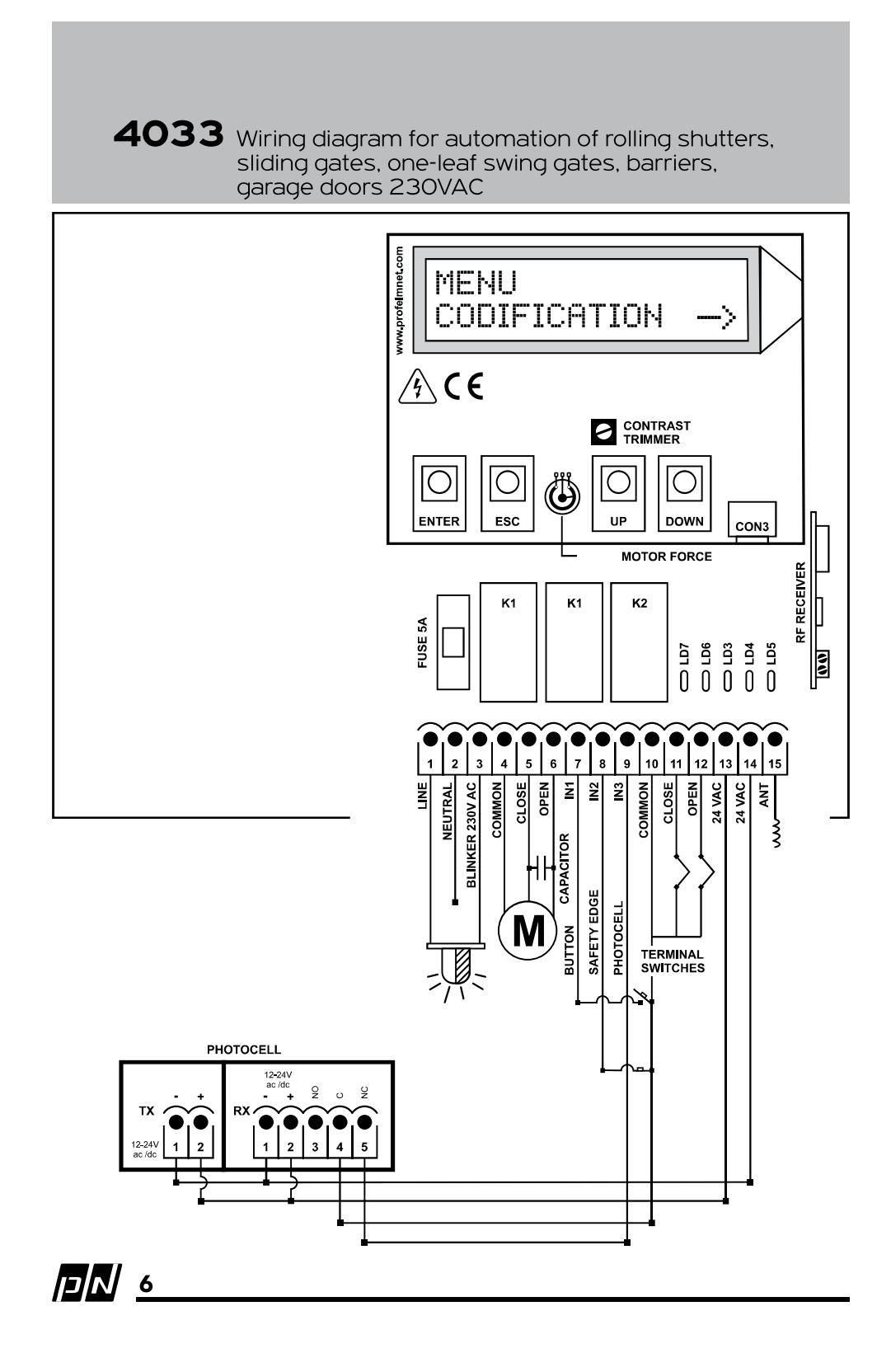

| Power supply               | 230VAC /50 Hz                      |
|----------------------------|------------------------------------|
| Max. Motor power           | 1200W                              |
| Box dimensions             | 9.5cm X 4.5cm X 13cm               |
| Control board dimensions   | 7.5cm X 3cm X 10.5cm               |
| Fuse 230VAC                | 5A                                 |
| Fuse 24VAC                 | 150mA                              |
| Blinker light power supply | 230VAC                             |
| Photocell power supply     | 24VAC/100 mA                       |
| Remotes memory             | removable memory up to 300 remotes |
| Temperature                | -20°C + 60°C                       |

| Electrical connections |                                        |  |
|------------------------|----------------------------------------|--|
| 1                      | Line                                   |  |
| 2                      | Neutral                                |  |
| 1+3                    | Blinker 230VAC                         |  |
| 4                      | Motor common                           |  |
| 5                      | Motor close                            |  |
| 6                      | Motor open                             |  |
| 7+10                   | Button - NO                            |  |
| 8+10                   | Safety edge - N.C                      |  |
| 9+10                   | Photocell - N.C                        |  |
| 10                     | Terminal switches & accessories common |  |
| 11+10                  | Close terminal switch - N.C            |  |
| 12+10                  | Open terminal switch - N.C             |  |
| 13+14                  | Accessories power supply 24VAC         |  |
| 15                     | Antenna                                |  |
|                        |                                        |  |

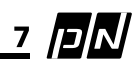

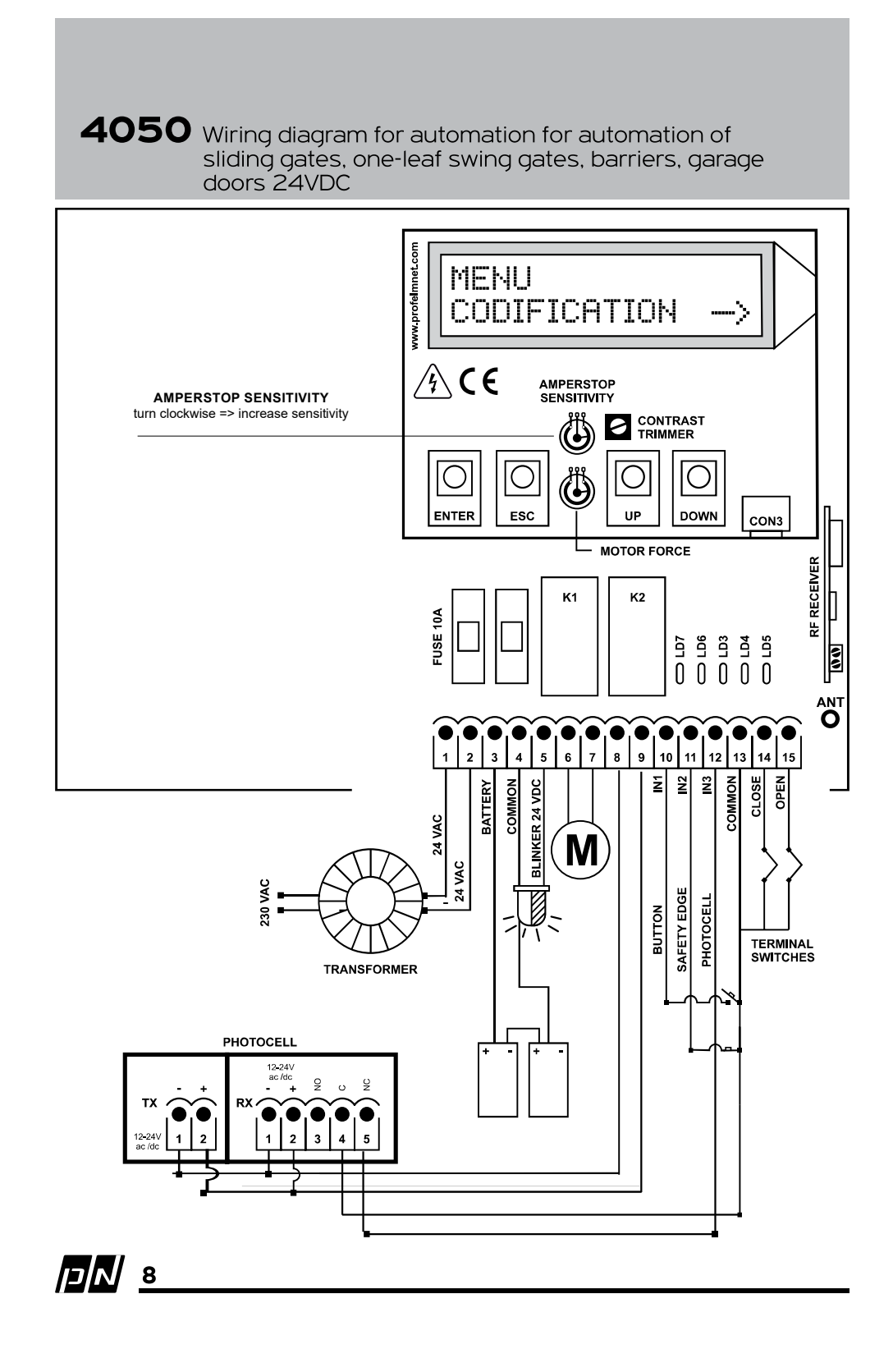

| 24VAC                              |
|------------------------------------|
| 200W                               |
| 9.5cm X 4.5cm X 13cm               |
| 7.5cm X 3cm X 10.5cm               |
| 10A                                |
| 10A                                |
| 24VDC/500mA                        |
| 24 VDC / 100mA                     |
| 2 X12V /6Ah in                     |
| Toroidal 20-24VAC /130VA           |
| Removable memory up to 300 remotes |
| -20°C + 60°C                       |
|                                    |

|        | lectrical connections                  |  |
|--------|----------------------------------------|--|
| 1      | + 20VAC                                |  |
| 2      | -20VAC                                 |  |
| 3-4    | Battery                                |  |
| 4      | Common Battery & Blinker Light         |  |
| 5-4    | Blinker light                          |  |
| 6      | Motor close                            |  |
| 7      | Motor open                             |  |
| 8      | 24VDC +                                |  |
| 9      | 24VDC -                                |  |
| 10+13  | Button - N.O                           |  |
| 11+13  | Safety edge - N.C                      |  |
| 12+13  | Photocell - N.C                        |  |
| 13     | Common accessories & terminal switches |  |
| 14+13  | Close terminal switches - N.C          |  |
| 15 +13 | Open terminal switches - N.C           |  |

Electrical connections

<u>9</u> אכן פ

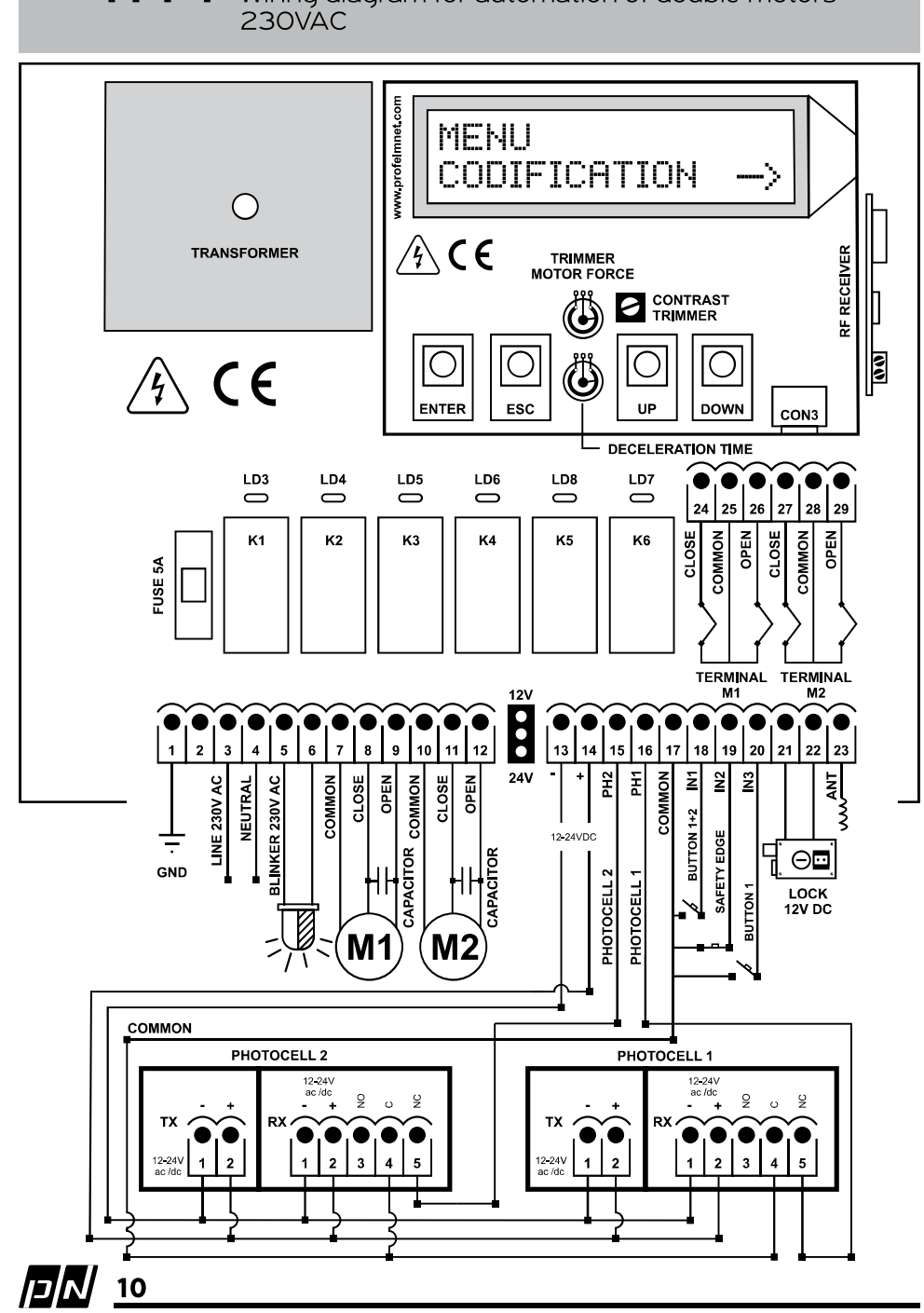

4114 Wiring diagram for automation of double motors

| Power supply               | 230VAC /50 Hz                      |
|----------------------------|------------------------------------|
| Max. Motor power           | 2400W in total                     |
| Box dimensions             | 25cm X19.5cm X10cm                 |
| Control board dimensions   | 13cm X13.5cm X 4.5cm               |
| Fuse 230VAC                | 5A                                 |
| Fuse 12-24VDC              | 500mA                              |
| Blinker light power supply | 230VAC                             |
| Photocell power supply     | 12 or 24VDC (jumper)               |
| Lock power supply          | 12VDC                              |
| Remotes memory             | Removable memory up to 300 remotes |
| Temperature                | -20°C + 60°C                       |

| 1     | Ground                | 16+17 | Photocell 1                       |
|-------|-----------------------|-------|-----------------------------------|
| 2     | Not used              | 17    | Common accessories                |
| 3     | Line                  | 18+17 | Button 1+2 - N.O                  |
| 4     | Neutral               | 19+17 | Safety edge - N.C                 |
| 5-6   | Blinker light         | 20+17 | Button motor 1- N.O               |
| 7     | Common motor 1        | 21+22 | Lock 12VDC 5Watt                  |
| 8     | Close motor 1         | 23    | Antenna                           |
| 9     | Open motor 1          | 24+25 | Close terminal switch motor 1-N.C |
| 10    | Common motor 2        | 25    | Common terminal switch motor 1    |
| 11    | Close motor 2         | 26+25 | Open terminal switch motor 1-N.C  |
| 12    | Open motor 2          | 27+28 | Close terminal switch motor 2-N.C |
| 13-14 | Power supply 12-24VDC | 28    | Common terminal switch motor 2    |
| 15+17 | Photocell 2           | 29+28 | Open terminal switch motor 2-N.C  |

### **Electrical connections**

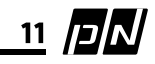

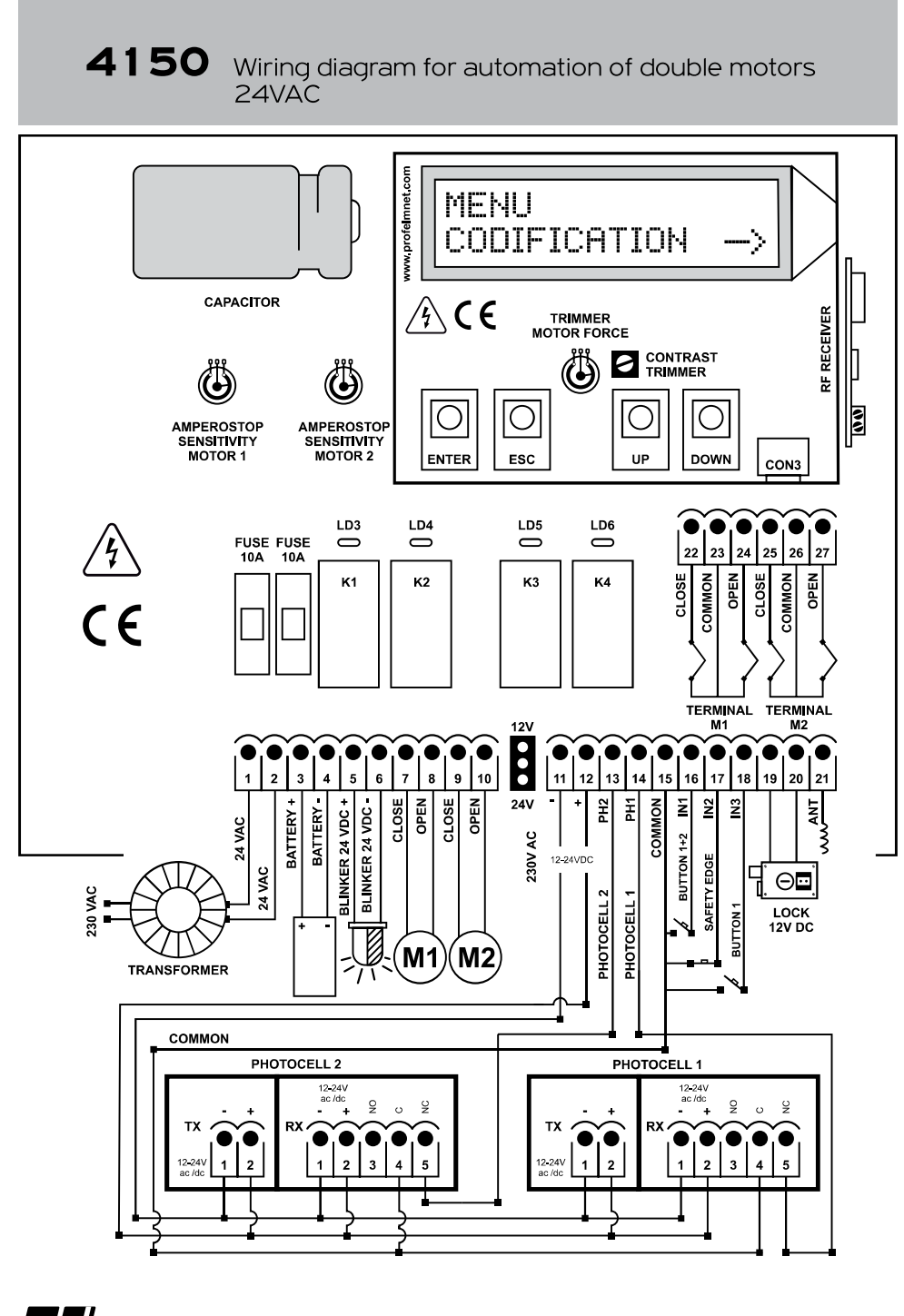

אכן

| Power supply                |
|-----------------------------|
| Max. Motor power            |
| Box dimensions              |
| Control board dimensions    |
| Fuse 24VAC                  |
| Fuse battery                |
| Fuse 12-24VDC               |
| Blinker light power supply  |
| Photocell power supply Lock |
| power supply                |
| Fuse Lock                   |
| Battery Type                |
| Transformer type            |
| Remotes memory              |
| Temperature                 |

24 VAC 400W in total 25cm X19.5cm X10cm 13cm X13.5cm X 4.5cm 10A 10A 500mA 24VDC 12 or 24VDC (jumper) 12VDC 1A 2 X12V /6Ahr in series Toroidal 20-24VAC/130VA Removable memory up to 300 remotes -20°C + 60°C

|       | -                     |       |                                   |
|-------|-----------------------|-------|-----------------------------------|
| 1     | + 20VAC               | 14+15 | Photocell 1                       |
| 2     | - 20VAC               | 15    | Common accessories                |
| 3     | Battery +             | 16+15 | Button 1+2 - N.O                  |
| 4     | Battery -             | 17+15 | Safety edge - N.C                 |
| 5     | Blinker +             | 18+15 | Button motor 1- N.O               |
| 6     | Blinker -             | 19+20 | Lock 12VDC 5Watt                  |
| 7     | Motor 1 Close         | 21    | Antenna                           |
| 8     | Motor 1 Open          | 22    | Close terminal switch motor 1-N.C |
| 9     | Motor 2 Close         | 23    | Common terminal switch motor 1    |
| 10    | Motor 2 Open          | 24    | Open terminal switch motor 1-N.C  |
| 11-12 | Power supply 12-24VDC | 25    | Close terminal switch motor 2-N.C |
| 13-15 | Photocell 2           | 26    | Common terminal switch motor 2    |
|       |                       | 27    | Open terminal switch motor 2-N.C  |

### **Electrical connections**

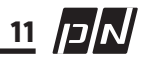

## **CONFIGURATION MENU**

Series 40 has an advanced menu system using integrated keyboard and backlight LCD display on the board to make configuration and maintenance easy and fast . The logic of the programming is the same among the various models of series. The user follows the same steps and philosophy.

#### MAIN LCD DISPLAY

1

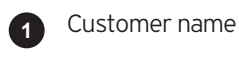

Customer code

Codification 3

- A = Rolling keeloq (PSR)
- B = Open rolling
- C = Fixed
- D = ProfeImnet-PN rolling

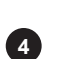

5

Number of control board's activation

Minutes of motor's operation

6 Trimmer of contrast adjustment The user is able to adjust the level of LCD **DISPLAY** contrast

7 Key ENTER: Enter the main menu and select /save configuration

ENTER ESC UP DOWN 7 8 9 10

PROFELMNET

M:00000

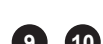

8 Key ESC:

9 10 Keys UP and DOWN:

Exit from the main menu or the sub-menus

6 CONTRAST

 $\mathbf{P}\mathbf{T}$ 

X:00000

Navigation through the sub-menus and settings. The various settings alternate cyclically as the following table shows (table page 13)

NOTE: Before installation, the familiarization with the keyboard of LCD screen and configuration menu is suggested

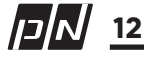

# **CONFIGURATION MENU**

| 4033                                                                                                    | 4033                                                                                                    | 4050                                                          | 4114/4150                                                     |  |
|----------------------------------------------------------------------------------------------------|----------------------------------------------------------------------------------------------------|---------------------------------------------------------------|---------------------------------------------------------------|--|
| <ul> <li>MOTOR TYPE</li> <li>→ SHUTTER</li> <li>→ SHUTTER<br/>DEAD-MAN</li> <li>→ SHUTTER<br/>2-CHANNELS</li> <li>→ SLIDING</li> <li>→ SWING</li> <li>→ BARRIER</li> </ul> | MOTOR TYPE<br>→ SHUTTER<br>→ SHUTTER<br>DEAD-MAN<br>→ SHUTTER<br>2-CHANNELS<br>→ SLIDING<br>→ SWING<br>→ BARRIER |                                                               |                                                               |  |
| CODIFICATION                                                                                                    | CODIFICATION                                                                                                    | CODIFICATION                                                  | CODIFICATION                                                  |  |
| <ul> <li>→ KEELOQ ROLLING</li> <li>→ OPEN ROLLING</li> <li>→ FIXED</li> <li>→ PROFELMNET</li> </ul>                                                                        | → KEELOQ ROLLING<br>→ OPEN ROLLING<br>→ FIXED<br>→ PROFELMNET                                                    | → KEELOQ ROLLING<br>→ OPEN ROLLING<br>→ FIXED<br>→ PROFELMNET | → KEELOQ ROLLING<br>→ OPEN ROLLING<br>→ FIXED<br>→ PROFELMNET |  |
| REMOTES                                                                                                    | REMOTES                                                                                                    | REMOTES                                                       | REMOTES                                                       |  |
| $\rightarrow$ SAVE / SAVE<br>CHANNEL $\uparrow$                                                                                                    | $\rightarrow$ save                                                                                               | → SAVE                                                        | $\rightarrow$ save                                            |  |
| → PEDESTRIAN<br>SAVE/ SAVE<br>CHANNEL $↓$                                                                                                    | → PEDESTRIAN<br>SAVE                                                                                             | → PEDESTRIAN<br>SAVE                                          | → PEDESTRIAN<br>SAVE                                          |  |
| $\rightarrow$ TOTAL DELETION                                                                                                    | $\rightarrow$ TOTAL DELETION $\rightarrow$                                                                       | $\rightarrow$ TOTAL DELETION                                  | $\rightarrow$ TOTAL DELETION                                  |  |
| $\rightarrow$ USER DELETION                                                                                                    | USER DELETION                                                                                                    | $\rightarrow$ USER DELETION                                   | $\rightarrow$ USER DELETION                                   |  |
| REMOTE COMMAND                                                                                                    | REMOTE COMMAND                                                                                                   | REMOTE COMMAND                                                | REMOTE COMMAND                                                |  |
| WIR. STORE                                                                                                    | WIR.STORE                                                                                                    | WIR.STORE                                                     | WIR.STORE                                                     |  |
| PHOTOCELL                                                                                                    | TERMINAL SWITCHES                                                                                                |                                                               |                                                               |  |
| MOTOR DIRECTION                                                                                                    | PHOTOCELL BRAKE                                                                                                  | PHOTOCELL                                                     | TERMINAL SWITCHES                                             |  |
| BUTTON                                                                                                    | MOTOR DIRECTION                                                                                                  | MOTOR DIRECTION                                               |                                                               |  |
| <b>REV. MOVEMENT</b>                                                                                                    | BUIION<br>DEV MOVEMENT                                                                                           | BUTTON                                                        |                                                               |  |
| SAFETY EDGE                                                                                                    | SAFETY EDGE                                                                                                    | REV.MOVEMENT                                                  | BUTTON SAFETY EDGE                                            |  |
| BLINKER                                                                                                    | BLINKER OPERATING                                                                                                | SAFETY EDGE                                                   | BLINKER LOCK                                                  |  |
| OPERATING TIME                                                                                                    | TIME AUTO-CLOSING                                                                                                | BLINKER                                                       | <b>OPERATING TIME AUTO-</b>                                   |  |
| AUTO-CLOSING PEDESTRIAN TIME<br>PEDESTRIAN TIME DECELERATION                                                                                                    |                                                                                                    | OPERATING TIME                                                | CLOSING DELAY TIME                                            |  |
|                                                                                                    |                                                                                                    | AUTO-CLOSING                                                  | <b>RE.CLOSING</b>                                             |  |
|                                                                                                    |                                                                                                    | PEDESTRIAN TIME                                               | DECELERATION                                                  |  |
| PIN                                                                                                    | INITIAL FORCE                                                                                                    | DECELERATION                                                  |                                                               |  |
| LANGUAGE                                                                                                    | PIN                                                                                                    | INITIAL FORCE                                                 | PIN                                                           |  |
|                                                                                                    | LANGUAGE                                                                                                    |                                                               |                                                               |  |
|                                                                                                    |                                                                                                    | LANGUAGE                                                      | 13 JUN                                                        |  |

Based on the settings needed, the user follows the instructions below  $\bigodot$  To navigate through sub-menu  $\rightarrow$  keys UP  $\uparrow$  and DOWN  $\downarrow$ 

| $\rightarrow$ To enter the menu category $\rightarrow$ keys ENTER |                                                                                                    |                                                                               |                              |                    |                                                      |                      |
|-------------------------------------------------------------------|----------------------------------------------------------------------------------------------------|-------------------------------------------------------------------------------|------------------------------|--------------------|------------------------------------------------------|----------------------|
| 4033 MOTOR TYPE                                                   | ENTER $\rightarrow$ access the menu<br>Use UP $\uparrow$ and DOWN $\downarrow$ keys for navigation in the submenu<br>SLIDING, SWING, BARRIER, SHUTTER, SHUTTER DEAD-MAN,<br>SHUTTER 2- CHANNELS<br>ENTER $\rightarrow$ validate the selection |                                                                               |                              |                    |                                                      |                      |
| NOTE:                                                             | $\rightarrow$ Motor                                                                                                    | works clockw                                                                  | vise while pre               | essing re          | mote                                                 |                      |
| Shutter DEAD-MAN                                                  | button UP                                                                                                    | ↑<br>                                                                         |                              |                    |                                                      |                      |
|                                                                   | → Motor                                                                                                    | works anticle                                                                 | ckwise while                 | e pressin          | g remote                                             |                      |
| Shutter 2-channels                                                | $\rightarrow$ 1st ch                                                                                                    | nannel <b>1</b> and                                                           | STOP                         |                    |                                                      |                      |
|                                                                   | $\rightarrow$ 2nd ch                                                                                                    | nannel $\downarrow$ and                                                       | STOP                         |                    |                                                      |                      |
| TERMINAL SWITCHES                                                 | ENTER $\rightarrow$                                                                                                    | ON                                                                            | ENTER $\rightarrow$          | OFF                |                                                      |                      |
| PHOTOCELL                                                         | ENTER $\rightarrow$                                                                                                    | ON                                                                            | ENTER $\rightarrow$          | OFF                |                                                      |                      |
| 4114 PHOTOCELL 1                                                  | ENTER $\rightarrow$                                                                                                    | ON                                                                            | ENTER $\rightarrow$          | OFF                |                                                      |                      |
| 4114 PHOTOCELL 2                                                  | $ENTER \rightarrow$                                                                                                    | ON                                                                            | $ENTER \rightarrow$          | OFF                |                                                      |                      |
| BUTTON                                                            | ENTER $\rightarrow$                                                                                                    | NORMAL (s                                                                     | tart - stop - d              | down)              |                                                      |                      |
|                                                                   | ENTER $\rightarrow$                                                                                                    | ONLY OPEN                                                                     | (In case of b                | oarrier)           |                                                      |                      |
|                                                                   | ${\rm ENTER} \rightarrow$                                                                                                    | INACTIVE                                                                      |                              |                    |                                                      |                      |
| BLINKER                                                           | $\mathrm{ENTER} \rightarrow$                                                                                                    | → FLASH (blinks while motor is moving) while motor is opening=>blinks quickly |                              |                    |                                                      |                      |
|                                                                   | $ENTER \rightarrow$                                                                                                    | STABLE (ste                                                                   | ady light for                | 2 minut            | es)                                                  | Sing- > binks slowly |
| 4114 LOCK                                                         | $ENTER \rightarrow$                                                                                                    | ON                                                                            | $ENTER \rightarrow$          | OFF                |                                                      |                      |
| 4114 DELAY TIME<br>(1+2)                                          | ENTER $\rightarrow$                                                                                                    | ON                                                                            | ENTER $\rightarrow$          | OFF                |                                                      |                      |
| SAFETY EDGE                                                       | $ENTER \rightarrow$                                                                                                    | ON                                                                            | $ENTER \rightarrow$          | OFF                | when safety edge is cut,<br>moving clockwise for 2 s | the motor is<br>sec. |
| 4033 BRAKE                                                        | $ENTER \rightarrow$                                                                                                    | ON                                                                            | $ENTER \rightarrow$          | OFF                |                                                      |                      |
| DECELARATION                                                      | ENTER $\rightarrow$                                                                                                    | OFF                                                                           |                              |                    |                                                      |                      |
|                                                                   | $ENTER \rightarrow$                                                                                                    | 50% (DEFA                                                                     | ULT value of                 | decelera           | ation)                                               |                      |
|                                                                   | ENTER $\rightarrow$                                                                                                    | 10%-50%<br>REDUSE dec                                                         | (use trimmer<br>eleration po | r of contr<br>wer) | rol board to                                         |                      |
| Model 4114:                                                       | DEFAULT deceleration time, 2 seconds before end of route.<br>Use trimmer of control board to adjust time of<br>deceleration.                                                                                                    |                                                                               |                              |                    |                                                      |                      |
|                                                                   |                                                                                                    |                                                                               |                              |                    |                                                      |                      |

Based on the settings needed, the user follows the instructions below:

| OPERATING TIME                                                        | Gate / Gate<br>ENTER $\rightarrow$                                                                                                    | s are in fully closed position<br>access the menu                                                                                                    |
|-----------------------------------------------------------------------|----------------------------------------------------------------------------------------------------|----------------------------------------------------------------------------------------------------|
| In case of motor<br>with terminal<br>switches:                        | ENTER →<br>• The LCD s<br>• The moto<br>• The operative the set of the set of the | the time counter of control board starts<br>screen indicates the seconds of operating time<br>r starts moving as indicator<br>ating time is saved automatically, when the motor<br>he terminal switch                   |
| In case of motors<br>without terminal<br>switches – physical<br>stops | ENTER $\rightarrow$<br>• The LCD s<br>• The moto<br>ENTER $\rightarrow$                                                                                                    | the time counter of control board starts<br>screen indicates the seconds of operating time<br>r starts moving as indicator<br>at the end of the route to SAVE<br>the operating time                                     |
| In case of model<br>4114 (2 motors<br>installed):                     | ENTER →<br>• The LCD s<br>for MOTO<br>• The moto<br>ENTER →                                                                                                    | the time counter of control board starts for<br>MOTOR 1<br>screen indicates the seconds of operating time<br>R 1<br>r 1 starts moving as indicator<br>at the end of the route to SAVE the operating<br>time for MOTOR 1 |
| After 1 second, the time cour                                         | nter of MOTC                                                                                                    | R 2 starts automatically                                                                                                    |
|                                                                       | • The moto<br>ENTER $\rightarrow$                                                                                                    | r 2 starts moving as indicator<br>at the end of the route to SAVE the operating<br>time for MOTOR 2                                                                                                    |

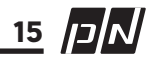

CODIFICATION ENTER  $\rightarrow$  access the menu Use UP  $\uparrow$  and DOWN  $\downarrow$  keys to navigate the sub-menu  $\rightarrow$  ROLLING (KEELOQ)  $\rightarrow$  ENTER to validate the selection  $\rightarrow$  OPEN ROLLING  $\rightarrow$  ENTER (KEELOQ) to validate the selection The open rolling codification accepts various rolling code remotes from different producers  $\rightarrow$  FIXED  $\rightarrow$  ENTER to validate the selection → PROFELMNET  $\rightarrow$  ENTER to validate the selection

PROFELMNET is PN rolling codification

**NOTE:** The automation is able to work with just ONE codification. Two different codification are not supported simultaneously. Total deletion of previous memory is required.

| REMOTES                                                                                                    | ENTER $\rightarrow$ access the menu                                                                                                    |
|----------------------------------------------------------------------------------------------------|----------------------------------------------------------------------------------------------------|
| ADD REMOTE CONTROL REMOTELY<br>Reach the motor of the gate (near position with the<br>motor). Press an operating remote button (already in<br>memory) to start the motor mooving and hold it<br>pressed until the motor stops. When it stops, release<br>it and press the new remote button immediately. The<br>new remote is saved. Repeat steps to program more<br>remote controls remotely. When the memory is full,<br>you cannot add more new remotes. | → SAVE REMOTES → ENTER<br>The user starts pressing the remotes that he wants to<br>save sequentially. The motor starts moving as indicator of<br>remotes saving.                                                                                                    |
| Model 4033<br>- in case of<br>shutter DEAD-MAN<br>or 2- CHANNELS                                                                                                    | <ul> <li>→ SAVE CHANNEL UP ↑ → ENTER</li> <li>The user starts pressing the remotes that he wants to save sequentially for shutter command ONLY OPEN</li> <li>→ SAVE CHANNEL DOWN ↓ → ENTER</li> <li>The user starts pressing the remotes that he wants to save</li> </ul> |
|                                                                                                    | sequentially for shutter command ONLY CLOSE                                                                                                    |

| <b>REMOTES</b> navigat          | te the rest sub                     | o-menu with                  | keys UP                     | $\Lambda$ and D        | own ↓                     |                          |
|---------------------------------|-------------------------------------|------------------------------|-----------------------------|------------------------|---------------------------|--------------------------|
|                                 | → PEDES <sup>®</sup>                | TRIAN REMO                   | DTE:                        | $\rightarrow$          | ENTER                     |                          |
|                                 | The user st<br>PEDESTRIA<br>saving. | tarts pressi<br>N. The mot   | ng the re<br>or starts      | motes tha<br>moving a  | t he wants<br>s indicator | to save as<br>of remotes |
|                                 | by this remo<br>the motor m         | ote button,<br>noves for the | e time                      | $\rightarrow$          | PEDESTR                   | RIAN TIME                |
|                                 | Save and va                         | lidate the se                | election                    | $\rightarrow$          | press any<br>keyboard     | / key of the<br>I        |
|                                 | $\rightarrow$ TOTAL                 | DELETION                     | $\rightarrow$ $\rightarrow$ | ENTER ·                | → YES<br>→ NO             |                          |
|                                 | Before the t<br>the deletion        | otal memor                   | y deletion                  | , the LCD s            | creen confir              | rms                      |
|                                 | QUESTION:                           | Are u sure                   | $\rightarrow$               | ENTER ·                | → YES                     |                          |
|                                 |                                     |                              | $\rightarrow$               | ESC ·                  | → NO                      |                          |
|                                 | ENTER $\rightarrow$                 | access the                   | menu                        |                        |                           |                          |
|                                 | $\rightarrow$ USER [                | DELETION:                    | cho<br>key                  | ose the NU<br>s UP ↑ a | JMBER of U<br>nd DOWN     | SER with $\downarrow$    |
|                                 |                                     |                              | $\rightarrow$               | ENTER ·                | → YES                     |                          |
|                                 |                                     |                              | $\rightarrow$               | ESC                    | → NO                      |                          |
| User deletion is the a          | bility to delete<br>QUESTION:       | e only one re<br>Are u sure  | emote of t<br>$\rightarrow$ | he control<br>ENTER    | board mem<br>→ YES        | ory                      |
|                                 |                                     |                              | $\rightarrow$               | ESC ·                  | → NO                      |                          |
| NUMBER USER: when<br>LCD screen | n you press a                       | remote, the                  | NUMBER                      | of USER is             | indicated ir              | the main                 |
| COMMAND REMC                    | otes -                              | → ENTER                      | $\rightarrow$ Yes           | $\rightarrow$          | ENTER $\rightarrow$       | NO                       |
| WIRELESS STOR                   | E                                   | → ENTER                      | $\rightarrow$ Yes           | $\rightarrow$          | $ENTER \rightarrow$       | NO                       |

17 אכן 17

| MOTOR DIRECTION |                                         | $\rightarrow$                                                                           | ENTER                                                                                                    | $\rightarrow$                               | Right                                                                            |
|-----------------|-----------------------------------------|-----------------------------------------------------------------------------------------|----------------------------------------------------------------------------------------------------|---------------------------------------------|----------------------------------------------------------------------------------|
|                 |                                         | $\rightarrow$                                                                           | ENTER                                                                                                    | $\rightarrow$                               | Left                                                                             |
| AUTO-CLOSING    | ENTER                                   | $\rightarrow$                                                                           | Access the                                                                                                    | mer                                         | nu                                                                               |
|                 |                                         | ENT                                                                                     | ER                                                                                                    | $\rightarrow$                               | ON                                                                               |
|                 |                                         | ENT                                                                                     | ER                                                                                                    | $\rightarrow$                               | OFF                                                                              |
|                 | Use UP ↑ and<br>stand-by or AU          | d DO<br>TO-C                                                                            | WN ↓ key<br>:LOSING pas                                                                                               | vs for<br>sage                              | AUTO - CLOSING                                                                   |
|                 | AUTO-CLOSING<br>passage                 | $\rightarrow$                                                                           | ENTER                                                                                                    | $\rightarrow$                               | the time counter for A/C starts                                                  |
|                 | ENTER                                   | $\rightarrow$                                                                           | SAVE the t                                                                                                    | ime                                         |                                                                                  |
|                 | AUTO-CLOSING<br>stand-by                | $\rightarrow$                                                                           | ENTER                                                                                                    | $\rightarrow$                               | the time counter for A/C starts                                                  |
| A/C stand-by >  | ENTER                                   | $\rightarrow$                                                                           | SAVE the t                                                                                                    | ime                                         |                                                                                  |
|                 |                                         |                                                                                         |                                                                                                    |                                             |                                                                                  |
| A/C passage     | ESC                                     | $\rightarrow$                                                                           | EXIT                                                                                                    |                                             |                                                                                  |
|                 | ESC                                     | $\rightarrow$                                                                           | EXIT                                                                                                    |                                             |                                                                                  |
| A/C passage     | ESC<br>ENTER<br>ENTER                   | $\rightarrow$<br>$\rightarrow$<br>$\rightarrow$                                         | EXIT<br>Soft start                                                                                                    | ased                                        | on the trimmer of the                                                            |
| A/C passage     | ESC<br>ENTER<br>ENTER                   | $\rightarrow$<br>$\rightarrow$<br>$\rightarrow$                                         | EXIT<br>Soft start<br>Normal – b<br>control boa                                                                       | ased                                        | I on the trimmer of the                                                          |
| A/C passage     | ESC<br>ENTER<br>ENTER<br>ENTER          | $\begin{array}{c} \rightarrow \\ \rightarrow \\ \rightarrow \\ \rightarrow \end{array}$ | EXIT<br>Soft start<br>Normal – b<br>control boa<br>Full motor                                                         | ased<br>ard<br>powe                         | I on the trimmer of the<br>er                                                    |
| A/C passage     | ESC<br>ENTER<br>ENTER<br>ENTER          | $\rightarrow$<br>$\rightarrow$<br>$\rightarrow$                                         | EXIT<br>Soft start<br>Normal – b<br>control boa<br>Full motor                                                         | ased<br>ard<br>powe                         | I on the trimmer of the<br>er                                                    |
| A/C passage     | ESC<br>ENTER<br>ENTER<br>ENTER          | $\begin{array}{c} \\ \\ \\ \\ \\ \\ \\ \\ \\ \end{array}$                               | EXIT<br>Soft start<br>Normal – b<br>control boa<br>Full motor<br>the time co<br>indicates th<br>TIME                  | ased<br>ard<br>powe<br>unter<br>ne se       | l on the trimmer of the<br>er<br>r starts, the LCD screen<br>conds of PEDESTRIAN |
| A/C passage     | ESC<br>ENTER<br>ENTER<br>ENTER<br>ENTER | $\begin{array}{c} \rightarrow \\ \rightarrow \\ \rightarrow \end{array}$                | EXIT<br>Soft start<br>Normal – b<br>control boa<br>Full motor<br>the time co<br>indicates th<br>TIME<br>save the time | ased<br>ard<br>powe<br>unter<br>ne se<br>me | I on the trimmer of the<br>er<br>r starts, the LCD screen<br>conds of PEDESTRIAN |

**NOTE:** In case of **4114**: PEDESTRIAN TIME  $\rightarrow$  is the OPEN of motor 1. When the user defines and saves PEDESTRIAN REMOTE, the motor 1 is only activated

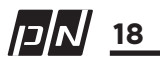

| PIN | ENTER | $\rightarrow$ | ON  |
|-----|-------|---------------|-----|
|     | ENTER | $\rightarrow$ | OFF |

The PIN is a combination of 4 digit password that locks the automation. Without this PIN, the user is not able to make any adjustment or configuration in the control board.

The user chooses the 4 – digit password with keys UP  $\wedge$  and DOWN  $\downarrow$ 

| LANGUAGE ENTER → the user can choose the langua<br>the control board |
|----------------------------------------------------------------------|

## TROUBLESHOOTING – INDICATING MESSAGES MAIN LCD SCREEN

#### BUTTON

 $\rightarrow \,$  main LCD screen shows BUTTON, when the user activates it

#### SAFETY EDGE

 $\rightarrow~$  main LCD screen shows SAFETY EDGE, when the user activates it

#### PHOTOCELL

 $\rightarrow$  main LCD screen shows PHOTOCELL, when the user activates it

#### PHOTOCELL 2 → main LCD screen shows

PHOTOCELL 2, when the user activates it

#### 

OPEN TERMINAL SWITCH → check terminal switch

NOT COMPATIBLE REMOTE

 $\rightarrow$  wrong remote code – check customer code

#### NOT SAVED REMOTE

 $\rightarrow$   $% \left( {{\rm{T}}_{\rm{T}}} \right)$  the remote is not in the control board memory

 $\begin{array}{l} \textbf{USER: OOO} \\ \rightarrow & \text{number of the saved} \\ \text{remote} \end{array}$ 

**OPEN:** 5s  $\rightarrow$  the motor will open for 5 seconds

**OPEN?**  $\rightarrow$  the motor is stopped, the

next move is OPEN

→ the motor will close for 7 seconds
CLOSE?

 $\rightarrow$  the motor is stopped, the next move is CLOSE

A/C: 14s  $\rightarrow$  the time counter of auto-closing

#### OPM1: 1s

 $\rightarrow$  the motor 1 will open for 1 second

OPM2: 1s

→ the motor 2 will open for 1 second

**OPM1: ?**  $\rightarrow$  the motor 1 is stopped, the next move is OPEN

**OPM2:** ?  $\rightarrow$  the motor 2 is stopped, the next move is OPEN

**CLM1: 1 s**   $\rightarrow$  the motor 1 will close for 1 second

CLM2: 1 s → the motor 2 will close for 1 second

**CLM1: ?**  $\rightarrow$  the motor 1 is stopped, the next move is CLOSE

CLM2: ? → the motor 2 is stopped, the next move is CLOSE

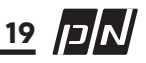

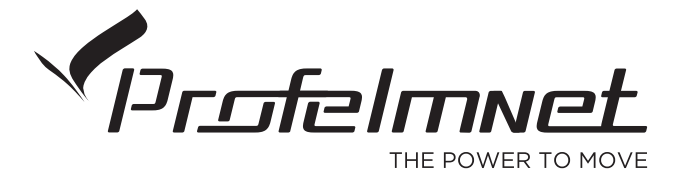

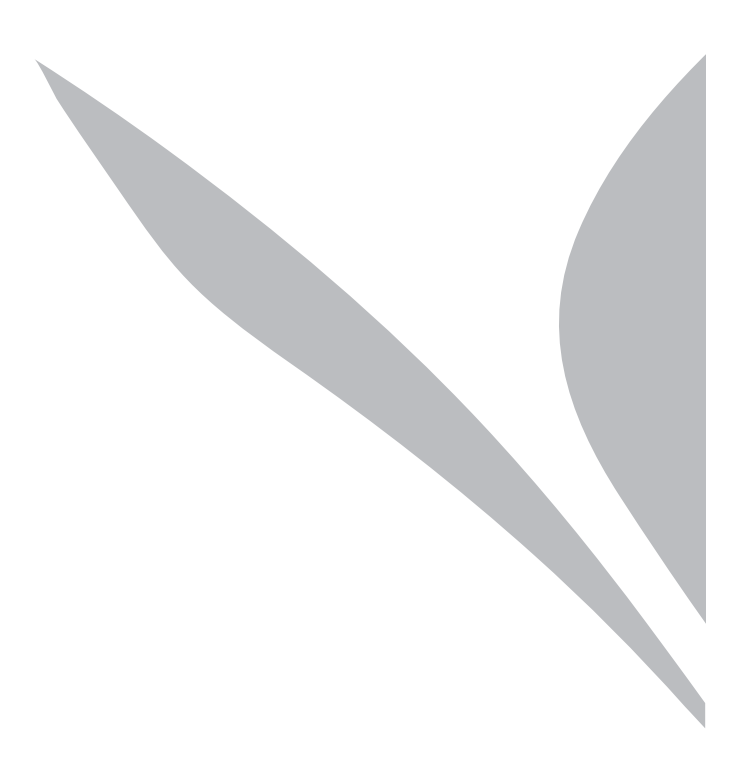

www.profelmnet.com